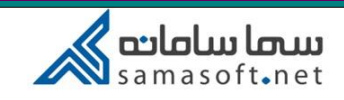

## راهنمای کاربری دانشجو در سامانه سمالایو

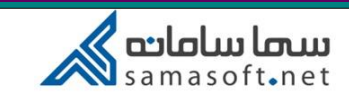

پس از ورود به محیط کاربری، این سه بخش را مشاهده می کنیم:

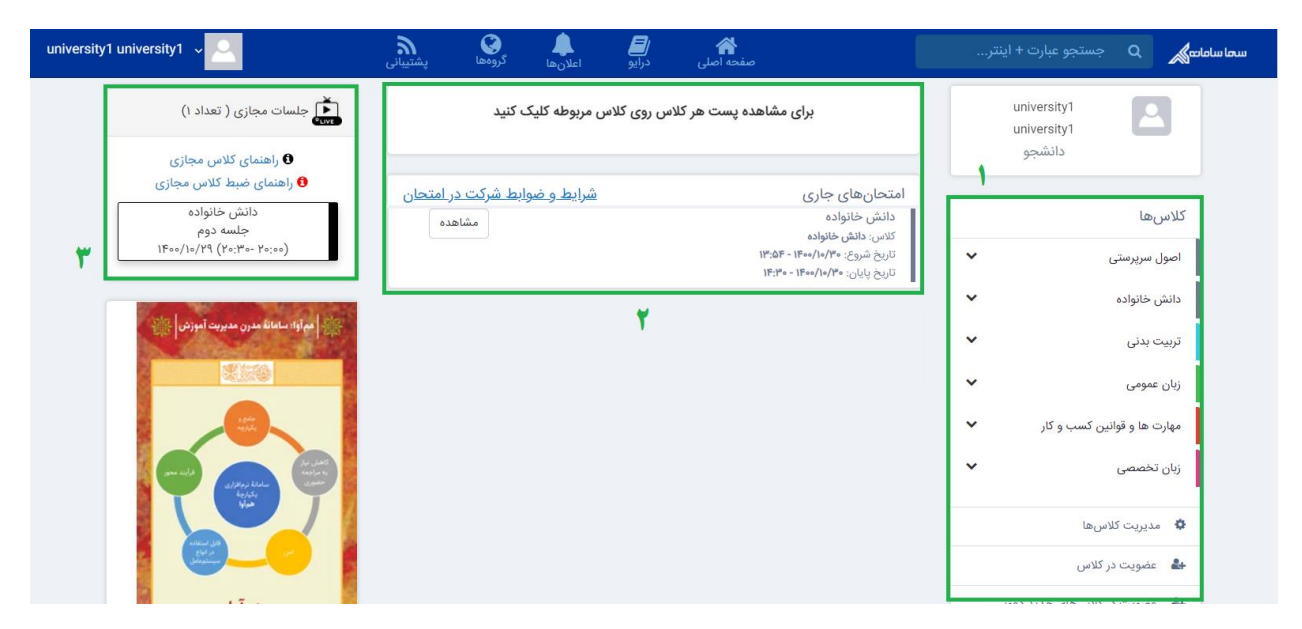

بخش اول لیست دروس را نمایش می دهد و مدیریت کلاسها را ممکن می سازد.

بخش دوم امتحانات جاری و بخش سوم جلسات مجازی آتی را نشان می دهد.

## کلاس ها

| university1 university1 v                                                       | کروهها پشتیبانی | ال ال ال ال ال ال ال ال ال ال ال ال ال ا |                                                   | سما ساماتی Q جستجو عبارت + اینتر                                                                                                    |  |
|---------------------------------------------------------------------------------|-----------------|------------------------------------------|---------------------------------------------------|----------------------------------------------------------------------------------------------------|--|
| بعیل جلسات مجازی ( تعداد ۱)<br>و راهنمای کلاس مجازی<br>€ راهنمای ضبط کلاس مجازی | 1               |                                          | <b>تربیت بدنی</b><br>تربیت بدنی<br>کد:[ TDfkV8AZ] | university1<br>university1<br>دانشجو                                                                                                    |  |
| دانش خانواده<br>جلسه دوم<br>۱۶۰۰/۱۰/۲۹ (۱۷:۰۰ ۰۸:۴۵)                            | ۵               | بلسات مجازی امتحانهای تمام شده           | پستھا اعضا ویدئوج                                 | کلاس ها<br>اصول سرپرستی ✔                                                                                                    |  |
| East States                                                                     |                 |                                          | یادداشت                                           | دانش خانواده                                                                                                    |  |
| مراواه سامانه مدرن مدیریت اموزشی این این این این این این این این این ای         |                 | <u>ئى</u> د                              | یادداشت خود را وارد ک                             | تربیت بدنی                                                                                                    |  |
|                                                                                 |                 |                                          |                                                   | زبان عمومی 🗸                                                                                                    |  |
|                                                                                 | ارسال           |                                          | 8 🗐 8                                             | مهارت ها و قوانین کسب و کار 🗸                                                                                                    |  |
| ann nife<br>States<br>States                                                    |                 |                                          |                                                   | زبان تخصصی 🗸                                                                                                    |  |
|                                                                                 |                 |                                          |                                                   | 🕸 مدیریت کلاسها                                                                                                    |  |
|                                                                                 |                 |                                          | _                                                 | 🛃 عضویت در کلاس                                                                                                    |  |
| 17.                                                                             |                 |                                          |                                                   | The second second secon |  |

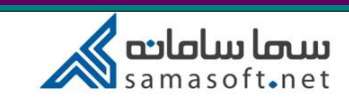

در این قسمت کلاس ها لیست شده اند که با کلیک روی نام هر کلاس، در قسمت وسط صفحه اطلاعات مربوط به آن درس نشان داده می شود که به توضیح آن می پردازیم.

قبل از اینکه به این قسمت بپردازیم ذکر این نکته لازم است که درصورتی که کلاس مربوطه دارای گروه بندی باشد، گروه آن کلاس با کلیک روی قسمت مشخص شده در تصویر زیر نشان داده می شود.

| university1 university1 ~                                                | منده الملی درایو اعلان ها کروهها پشتیبانی<br>منده اصلی درایو اعلان ها | سما سامانی Q جستجو عبارت + اینتر            |
|--------------------------------------------------------------------------|-----------------------------------------------------------------------|---------------------------------------------|
| یست مجازی ( تعداد ۱)<br>و راهنمای کلاس مجازی<br>ا راهنمای ضبط کلاس مجازی | <b>دائش خانواده</b><br>دانش خانواده<br>کد: [ A6MmHV5p ]               | university1<br>university1<br>دانشجو        |
| دانش خانواده<br>جلسه دوم<br>۱۴۰۰/۱۰/۲۹ (۲۹:۳۰۰ ۲۰:۰۰)                    | پستها اعضا ویدئو جلسات مجازی امتحانهای تمام شده                       | کلاس ها<br>اصول مریرستی ✔                   |
| الموادة مانة هدن مديريت آموزني 🔆                                         | یادداشت<br>یادداشت خود را وارد کنید                                   | دانش خانواده                                |
|                                                                          | ارسال                                                                 | تربیت بدنی ۲<br>زبان عمومی ۷                |
|                                                                          | فیلتر بر اساس ◄<br>مسعود قاسمی تاج<br>۸/۱۰/۱۰۹۲ - ۲۵:۰۰۲ استخان       | مهارت ها و قوانین کسب و کار<br>زبان تخصصی ✔ |
|                                                                          | Aslaile                                                               | 🕸 مدیریت کلاس ها                            |

وقتی یک کلاس را انتخاب کردیم، در کادر وسط صفحه یک باکس رنگی (که در تصویر بالا خاکستری است) را می بینیم. اگر روی علامت مداد کلیک کنیم، می توانیم رنگ دلخواه را انتخاب کنیم.

مهمترین بخش این قسمت، کد درس است که برای عضویت در کلاس از آن استفاده می شود.

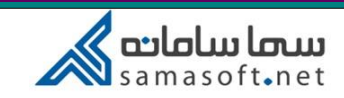

در سربرگ "پست ها" امکان یادداشت گذاشتن وجود دارد. شما می توانید با استفاده از امکان درج هایپرلینک، افزودن فایل از کتابخانه (که دسترسی به درایو را فراهم می کند) و ضمیمه کردن فایل از روی سیستم خود، یادداشت یا تکالیف مربوطه را در این قسمت قرار دهید.

| university1 university1 ~                                                                                                    | مفحه اصلی درایو اعلان ها گروهها پشتیبانی                                                                        | سما سامانی 🔍 مستجو عبارت + اینتر                                                                               |
|----------------------------------------------------------------------------------------------------|----------------------------------------------------------------------------------------------------|----------------------------------------------------------------------------------------------------|
| مجازی ( تعداد ۱)<br>وراهنمای کلاس مجازی<br>( واهنمای ضبط کلاس مجازی                                                                                                    | <b>دانش خانواده</b><br>دانش خانواده<br>کد: [ A6MmHV5y ]                                                         | university1 المانية<br>دانشجو                                                                                  |
| دانش خانواده<br>جلسه دوم<br>۱۴۰۰/۱۰/۲۹ (۱۷:۰۰- ۸۵:۴۵)                                                                                                    | •<br>پستها اعضا ویدئو جلسات مجازی امتحان های تمام شده                                                           | کلاس،ها<br>اصول سریستی 🗸                                                                                       |
| The statements and filter titles                                                                                                    | یادداشت درج لینک                                                                                                | دانش خانواده                                                                                                   |
|                                                                                                    | یادداشت ود را باد کنید<br><b>افزودن فایل از کتابخانه</b>                                                        | تربیت بدنی <ul> <li>زبیت بدنی</li> <li>زبان عمومی</li> </ul>                                                   |
|                                                                                                    | کی ایک از رایانه از رایانه ای از رایانه ای از رایانه ای ای از رایانه ای ای از رایانه ای ای ای ای ای ای ای ای ای | مهارت ها و قوانین کسب و کار                                                                                    |
| and a state and a state and a state a state a stat | فیلتر بر اساس 🔻                                                                                                 | زبان تخصصی 🗸                                                                                                   |
|                                                                                                    |                                                                                                    | 🕸 مدیریت کلاسها                                                                                                |
|                                                                                                    | مسعود فاسمی تاج<br>۱۳:۵۷ - ۱۶۰۰/۱۰/۲۸                                                                           | 🛔 عضویت در کلاس                                                                                                |
| 17.5                                                                                                    | دانش ، خانهاده                                                                                                  | و تمدير المربع والمربعة المربع والمربع والمربع المربعة المربعة المربعة المربعة المربعة المربعة المربعة المربعة |

در سربرگ اعضا ، اعضای کلاس و استاد مربوطه لیست شده اند که در صورت نیاز می توانید از طریق علامت سه نقطه (…) کنار نام فرد، با او گفتگوی خصوصی داشته باشید.

| university1 university1 🗸 🔼                                                                                                    | منحه اصلی درایو اعلان ها کوهها پشتیبانی              | سما ساماته 🗙 Q جستجو عبارت + اینتر   |
|----------------------------------------------------------------------------------------------------|------------------------------------------------------|--------------------------------------|
| جلسات مجازی ( تعداد ۱)<br>و راهنمای کلاس مجازی<br>• راهنمای ضبط کلاس مجازی                                                                                                    | <b>دانش خانواده</b><br>دانش خانواده<br>کد:[ A6MmHV5y | university1<br>university1<br>دانشجو |
| دانش خانواده<br>جلسه دوم<br>۱۴۰۰/۱۰/۲۹ (۱۲:۰۰۰ ۸۸:۴۵)                                                                                                    | پستها (اعضا) ویدئو جلسات مجازی امتحانهای تمام شده    | کلاسها<br>اصول سرپرستی 🗸             |
| 🕌 ا ممآواه سامانة مدرن مديريت آموزش                                                                                                    | اعضا                                                 | دانش خانواده                         |
| 25.0                                                                                                    | اعضای کلاس                                           | تربیت بدنی زبان عمومی                |
|                                                                                                    |                                                      | مهارت ها و قوانین کسب و کار 🗸        |
| you rails<br>(see a first see a first see a f | مسعود قاسمی تاج 🗸 💛                                  | زبان تخصصی 🗸                         |
|                                                                                                    |                                                      | مدیریت کلاسها                        |
| 17.5                                                                                                    | university1<br>university1                           | م عضویت در درس                       |

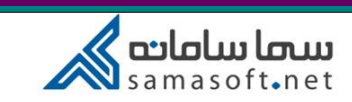

در سربرگ جلسات مجازی ، ویدئوهای مربوط به جلسات مجازی برگزار شده تاکنون لیست شده است که قابل دانلود است.

و نهایتاً در سربرگ آخر می توانید لیستی از امتحانات برگزار شده را ببینید.

| university1 university1 ~                                                  | گروهها پشتیبانی | الے اعلان ھا درایو اعلان ھا | <b>ای</b><br>صفحه اصلی |                                                        |                      | <b>ىاماتتى ي</b> جستجو عبار | ധമ്പ |
|----------------------------------------------------------------------------|-----------------|-----------------------------|------------------------|--------------------------------------------------------|----------------------|-----------------------------|------|
| جلسات مجازی ( تعداد ۱)<br>و راهنمای کلاس مجازی<br>و راهنمای ضبط کلاس مجازی | ø               |                             |                        | <b>دانش خانواده</b><br>دانش خانواده<br>کد:[ A6MmHV5y ] | unive<br>unive<br>جو | rsity1<br>rsity1<br>دانش    |      |
| دانش خانواده<br>جلسه دوم<br>۱۴۰۰/۲۹ (۱۷:۰۰- ۸۸:۴۵)                         | 0               | نهای تمام شده               | بلسات مجازی امتحا<br>- | پستھا اعضا ویدئو ج                                     | •                    | کلاسها<br>اصول سرپرستی      |      |
|                                                                            |                 |                             |                        | ويدئو جلسات مجازى                                      | ~                    | دانش خانواده                |      |
| مهاوا: سامانة مدرن مديريت آموزش 🕌                                          | Children        | مساعد تتحاس                 | تارد خواسه             | aulo chie #                                            | *                    | تربیت بدنی                  |      |
|                                                                            |                 |                             | مريع بسب               |                                                        | ~                    | زبان عمومی                  |      |
|                                                                            |                 |                             |                        |                                                        | ~                    | مهارت ها و قوانین کسب و کار |      |
|                                                                            |                 |                             |                        |                                                        | *                    | زبان تخصصی<br>مدیریت کلاسها |      |
|                                                                            |                 |                             |                        |                                                        |                      |                             |      |

امتحانات پس از تعریف توسط استاد در صفحه اصلی (میان صفحه مطابق بخش شماره ۲ عکس) قابل مشاهده است. همچنین مطابق تصویر ذیل، در قسمت کلاسها با فیلتر یادداشت، تکلیف یا امتحان می توانید همان موارد را ببینید.

| دانش خانواده<br>جلسه دوم<br>۱۴۰۰/۱۰/۲۹ (۱۷:۰۰- ۸:۴۵)                                                                                                    | ارسال           |                                | S ■ S                                    | univ<br>جو | ersity1 دانشد               |
|----------------------------------------------------------------------------------------------------|-----------------|--------------------------------|------------------------------------------|------------|-----------------------------|
|                                                                                                    |                 |                                | فیلتر بر اساس 🔻                          |            | كلاسها                      |
| مم آوا: ساماندُ مدرن مديريت آموزش 🚔                                                                                                    |                 |                                | یادداشت                                  | ~          | اصول سرپرستی                |
| 1000                                                                                                    | امتحان          | 114:01                         | تكليف                                    | ~          | دانش خانواده                |
|                                                                                                    |                 |                                | امتحان                                   | ~          | تربیت بدنی                  |
|                                                                                                    | باز کردن امتحان | ن: ۲۰۰۰/۱۰/۳۰ - ۱۴۰۰/۱۰/۳۰<br> | زمان شروع امتحار<br>تعلیہ بابا یہ احتصار | ~          | زبان عمومی                  |
| and all and a second and a second and a second and a second a second a se |                 | ن: ۳۶ دقيقه                    | مدت زمان امتخان                          | ~          | مهارت ها و قوانین کسب و کار |
|                                                                                                    | نمرہ کل: (۱)    |                                | تعداد سوالات ( ۱)                        | ~          | زبان تخصصی                  |
| همآوا                                                                                                    |                 |                                |                                          |            | 🔅 مدیریت کلاسها             |
| محصول بلوغ بيست سالة توليد نرمافزار                                                                                                    |                 | د را وارد کنید                 | نظرات خود                                |            | 🛔 عضویت در کلاس             |

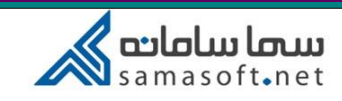

مديريت كلاسها

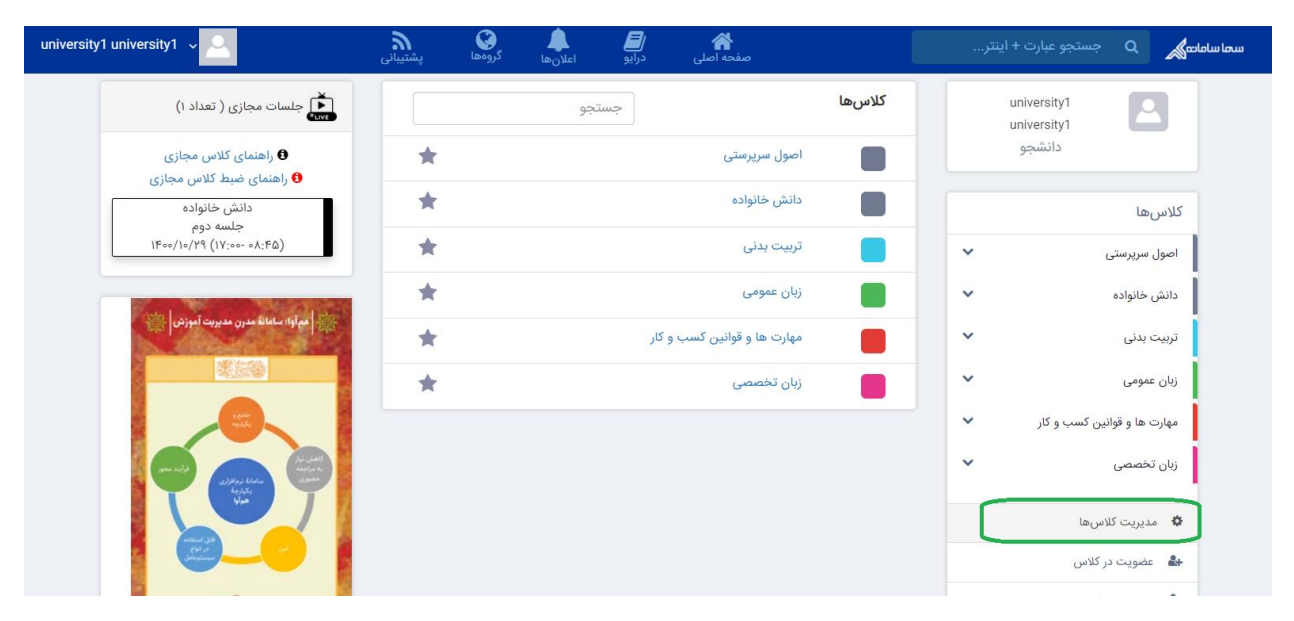

پس از کلیک روی عبارت "مدیریت کلاسها" در وسط صفحه مطابق تصویر، لیست کلاسها نمایش داده می شود که با انتخاب یا عدم انتخاب آیکون شبیه ستاره، درس در لیست کلاسها (سمت راست صفحه) درج یا از آن حذف می شود.

| university1 university1 🗸 📿                    | گروهها پشتیبانی | الے الحال کی الحال کی الحال کی الحال کی الحال کی الحال کی کار کی کار کار کی کار کار کار کار کار کار کار کار کار کار | 😭<br>صفحه اصلی        |        |           | ی جستجو عبا                | سها سامانه |
|------------------------------------------------|-----------------|----------------------------------------------------------------------------------------------------|-----------------------|--------|-----------|----------------------------|------------|
| (۱ تعداد ۲) جلسات مجازی ( تعداد ۲)             |                 | جستجو                                                                                                    |                       | كلاسها | unive     | rsity1                     |            |
| ) راهنمای کلاس مجازی<br>۱۹هنمای ضبط کلاس مجازی | *               |                                                                                                    | اصول سرپرستی          |        | نبجو      | دانة                       |            |
| دانش خانواده                                   | *               |                                                                                                    | دانش خانواده          |        |           | كلاسها                     |            |
| 1600/10/1d (Lo:Lo. Lo:00)                      |                 |                                                                                                    | تربیت بدنی            |        | ~         | دانش خانواده               |            |
|                                                | *               |                                                                                                    | زبان عمومی            |        | ~         | زبان عمومی                 |            |
| مماوا: سامانة مدرن مديريت اموزش الله           | *               | ب و کار                                                                                                    | مهارت ها و قوانین کسب |        | ز 👻       | مهارت ها و قوانین کسب و کا |            |
| 000                                            | *               |                                                                                                    | زبان تخصصی            |        | ~         | زبان تخصصی                 |            |
|                                                |                 |                                                                                                    |                       |        | *         | اصول سرپرستی               |            |
| an with a first and a start                    |                 |                                                                                                    |                       |        |           | مدیریت کلاسها 🏟            |            |
|                                                |                 |                                                                                                    |                       |        |           | 🛔 عضویت در کلاس            |            |
|                                                |                 |                                                                                                    |                       |        | دید دعوتی | 🔐 عضویت در کلاسهای ج       |            |

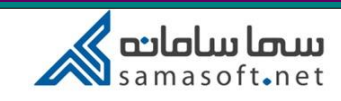

عضویت در کلاس

| university1 university1 🗸 🔼          | <u> </u> | 8 1 |                          | و عبارت + اینتر      | سما سامانه 🔪 Q جستجر  |
|--------------------------------------|----------|-----|--------------------------|----------------------|-----------------------|
| دانش خانواده<br>جلسه دوم             | ×        |     | عضويت                    | university<br>دانشجو | 1                     |
| \F==/1=/Y9 (1Y:=== =A:FQ)            |          |     | کد را وارد کنید          |                      |                       |
|                                      |          |     |                          |                      | كلاسها                |
| مراوا: سامانا مدرن مدیریت آموزش 👬    | عصويت    |     |                          | ~                    | اصول سرپرستی          |
| 100                                  |          |     |                          | ~                    | دانش خانواده          |
|                                      |          |     | یادداشت                  | ~                    | تربیت بدنی            |
|                                      |          |     | یادداشت خود را وارد کنید | ~                    | زیان عمومی            |
|                                      |          |     |                          | و کار 🗸              | مهارت ها و قوانین کسب |
|                                      | ارمىال   |     | 8 🖉 %                    | ~                    | زبان تخصصی            |
| همآوا                                |          |     |                          |                      | 💠 مدیریت کلاسها       |
| محصول بلوغ بيست سالة توليد نرم افزار |          |     |                          |                      | 🔐 عضویت در کلاس       |
| State Contract                       |          |     |                          | ی جدید دعوتی         | 🛻 عضویت در کلاسها     |

با کلیک روی این قسمت، در صورتی که کد کلاس را داشته باشیم، می توانیم در کلاس مورد نظر عضو شویم. در ابتدای آموزش همین بخش، این کد را دیدیم. این کد معمولا ترکیبی از عدد و حروف کوچک و بزرگ لاتین است. شما می توانید این کد را از سایر اعضای کلاس یا استاد و یا کارشناس مربوطه گرفته و در کلاس های مورد نظرتان شرکت کنید.

عضویت در کلاسهای جدید دعوتی

| university1 v                                                                  | گروهها پشتیبانی | الغ المعلى المعلى المعلى المعلى المعلى المعلى المعلى المعلى المعلى المعلى المعلى المعلى المعلى المعلى المعلى ا<br>المعلى المعلى المعلى المعلى المعلى المعلى المعلى المعلى المعلى المعلى المعلى المعلى المعلى المعلى المعلى المعلى | مفحه اصلی                      | سما سامانی Q جستجو عبارت + اینتر |
|--------------------------------------------------------------------------------|-----------------|----------------------------------------------------------------------------------------------------|--------------------------------|----------------------------------|
| دانش خانواده<br>جلسه دوم<br>۱۴۰۰/۱۰/۲۹ (۱۷:۰۰ ۰۸:۴۵)                           |                 |                                                                                                    | <b>تربیت بدنی</b><br>تست بندی  | university1                      |
|                                                                                |                 |                                                                                                    | کد:[ TDfkV8AZ]                 | كلاسها                           |
| م آواه سامانا مدرن مدیریت آموزشن 🚔                                             | ٥               | متحانهای تمام شده                                                                                                    | پستها اعضا ویدئو جلسات مجازی ا | اصول سرپرستی                     |
|                                                                                |                 |                                                                                                    | یادداشت                        | دانش خانواده                     |
|                                                                                |                 |                                                                                                    | یادداشت خود را وارد کنید       | نرېيت بدنې<br>زبان عمومي         |
| alikey kina<br>keyde<br>Via                                                    |                 |                                                                                                    |                                | مهارت ها و قوانین کسب و کار      |
| enan (d)<br>(decanon                                                           | ارمىال          |                                                                                                    | 0 0 %                          | زبان تخصصی 🗸                     |
| همآوا                                                                          |                 |                                                                                                    |                                | مديريت كلاسها 🕏                  |
| محصول بلوغ بیست سالهٔ تولید نرم افزار<br>محصول بلوغ بیست سالهٔ تولید نرم افزار |                 |                                                                                                    |                                | 🍰 عضویت در کلاس                  |
|                                                                                |                 |                                                                                                    |                                | 🖨 عضویت در کلاسهای جدید دعوتی    |

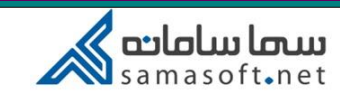

در صورتی که استادی شما را به کلاسی دعوت کند، در بدو ورود به سیستم یا در این بخش، می توانید در صورت نیاز در کلاس مربوطه عضو شوید.

## جلسات مجازى

در این بخش که مطابق تصویر در سمت چپ صفحه کاربری قرار دارد، لیست جلسات مجازی که قرار است بر گزار شود و استاد مربوطه تعریف کرده، نمایش داده می شود. لازم است دقت کنید که تنها جلسات مجازی کلاسهایی که در آن عضو هستید، در این قسمت نشان داده می شود.

| university1 university1 🗸 📿                                                                                                    | <b>ہ</b><br>پشتیبانی | کروہ ھا<br>گروہ ھا | اعلان ها | ا <b>لے</b><br>درایو | کی<br>صفحہ اصلی                       |                                           |                                      |                 | u |
|----------------------------------------------------------------------------------------------------|----------------------|--------------------|----------|----------------------|---------------------------------------|-------------------------------------------|--------------------------------------|-----------------|---|
| جسات مجازی ( تعداد ۱)<br>سیج<br>( اهنمای کلاس مجازی<br>( اهنمای ضبط کلاس مجازی                                                                                                    | ø                    |                    |          |                      | <b>غانواده</b><br>ده<br>۸6MmH]        | <b>دانش خ</b><br>دانش خانواد<br>کد:[ ۲۷5۷ | university1<br>university1<br>دانشجو |                 |   |
| دانش خانواده<br>جلسه دوم<br>(۱۴۹۵/۱۹/۹۹ (۱۹/۱۹/۱۹/۱۹/۱۹                                                                                                    | •                    |                    | م شدہ    | ىتحانھاى تماه        | ضا ویدئو جلسات مجازی اه               | پستھا اعف                                 |                                      | كلاسها          |   |
|                                                                                                    |                      |                    |          |                      |                                       |                                           | ~                                    | اصول سرپرستی    |   |
| Stell                                                                                                    |                      |                    |          |                      |                                       | يادداشت                                   | *                                    | دانش خانواده    |   |
|                                                                                                    |                      |                    |          |                      | خود را وارد کنید                      | یادداشت <                                 | *                                    | تربیت بدنی      |   |
|                                                                                                    |                      |                    |          |                      |                                       |                                           | ~                                    | زبان عمومی      |   |
|                                                                                                    | ارسال                |                    |          |                      | ٩                                     |                                           | ین کسب و کار                         | مهارت ها و قوا، |   |
| and a start and a start a start a star |                      |                    |          |                      | •                                     | فیلتر بر اساس                             | ~                                    | زبان تخصصی      |   |
|                                                                                                    |                      |                    |          |                      |                                       |                                           | اسها                                 | 🔅 مدیریت کل     |   |
|                                                                                                    |                      | c                  | امتحا    |                      | مسعود قاسمی تاج<br>۱۳:۵۷ - ۱۴۰۰/۱۰/۲۸ | 8                                         | ر کلاس                               | 🐣 عضویت د       |   |
| 17.1                                                                                                    |                      |                    |          |                      | ~ ~ ~                                 | دانش خانماد                               | كالان حام حديد دمية ا                |                 |   |

همان طور که در تصویر مشاهده می کنید فایلهای راهنمای کلاس مجازی و ضبط کلاس مجازی در این بخش وجود دارد.

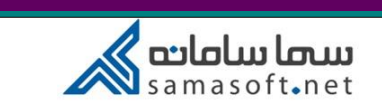

## جلسه مجازى

۱- در جلسه مجازی، ، استاد امکان تخصیص دسترسی صوت، ویدئو و اشتراک گذاری فایل به دانشجو را دارد. بعد از تخصیص دسترسی، پیغام برای دانشجو ارسال می شود و دانشجو امکان تائید یا رد دسترسی را دارد.

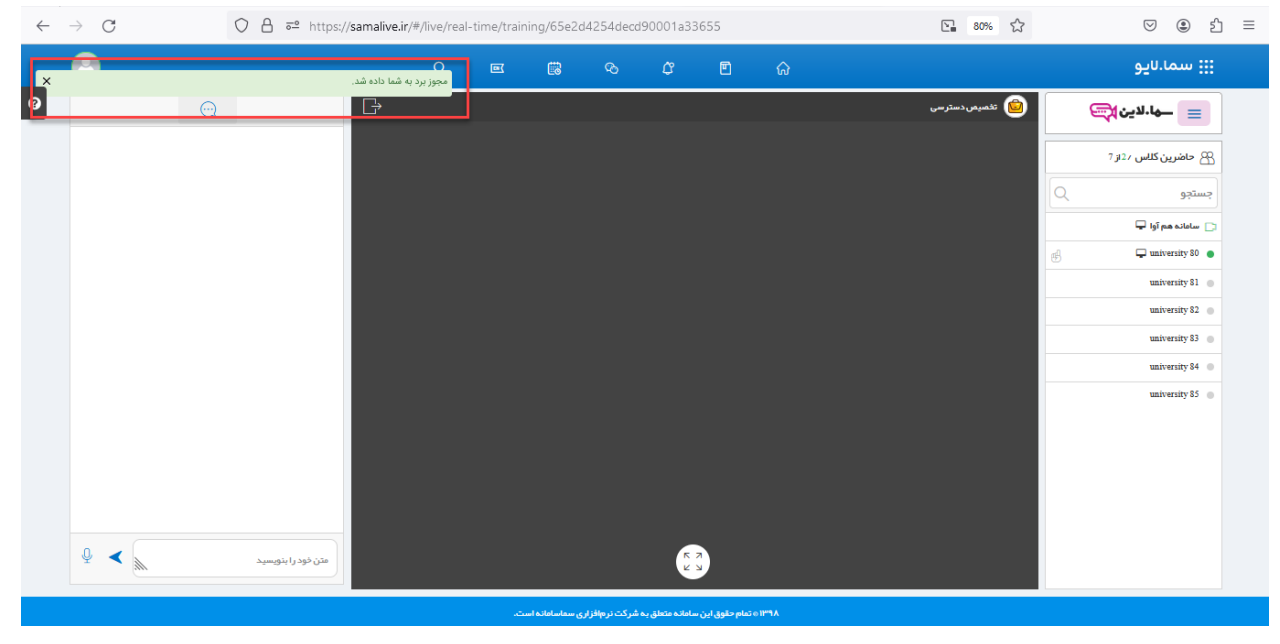

| $\leftarrow$ | $\rightarrow$ G | 0        | https://sar        | malive.ir/#/live/real-time/tra | aining/65e2d4254de          | cd90001a33655                    |                              | E 80% 🖒         |   | . ⊗                  | മ ≡ |
|--------------|-----------------|----------|--------------------|--------------------------------|-----------------------------|----------------------------------|------------------------------|-----------------|---|----------------------|-----|
|              | 2               |          |                    | Ĉ =                            | in e                        | ~ ~                              | در قواست بازدید از کاربر     |                 |   | ِ سما.لايو           |     |
| 0            |                 | $\odot$  | [                  | ⋺ᇢ╸                            |                             |                                  |                              | 媗 تخمیص دستر سی | E | 🔳 سھا.لاين 🍂         |     |
|              |                 |          |                    |                                | مارا دارد آيا موافق هستيد؟  | یز استاد تقاضای اشتراک ویدئویی ش | کاربر گرامی university 80 عز |                 |   | ۶ حاضرین کلاس 2 از 7 | B   |
|              |                 |          |                    |                                | خير                         | بلم                              |                              |                 | Q | ستجو                 | ?   |
|              |                 |          |                    |                                |                             |                                  |                              |                 | ŧ | university 80        | D   |
|              |                 |          |                    |                                |                             |                                  |                              |                 |   | university 81        | •   |
|              |                 |          |                    |                                |                             |                                  |                              |                 |   | university 82        | •   |
|              |                 |          |                    |                                |                             |                                  |                              |                 |   | university 83        | •   |
|              |                 |          |                    |                                |                             |                                  |                              |                 |   | university 84        | •   |
|              |                 |          |                    |                                |                             |                                  |                              |                 |   | university 85        | •   |
|              | ₽ < ₪           | <b>.</b> | متن خود را بنویسید |                                |                             | K X                              |                              |                 |   |                      |     |
|              |                 |          |                    |                                | کت نرمافزاری سماسامانه است. | نام حقوق این سامانه متعلق به شر  | ±;o11°°1∧                    |                 |   |                      |     |

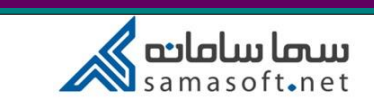

۲- دانشجو از قسمت لیست کاربران می تواند درخواست دسترسی خود را برای استاد ارسال کند.
 درخواست برای استاد نمایش داده می شود و می تواند درخواست دانشجو را تایید یا رد کند.

بعد از تخصیص دسترسی به دانشجو، دانشجو امکان استراک گذاری فایل (برد)، صحبت کردن (صوت) و اشتراک گذاری تصویر (ویدئو) را دارد.

| $\leftarrow$ | $\rightarrow$ G |          | 0 | A 🔤 https://      | /samalive.ir/ | live.ir/#/live/real-time/training/65e2d4254decd90001a33655 |   |                     |              |               |   |      |  |                |          |  | ${igsidential}$                                                                 | ۲                                                                                                    | பி | ≡ |
|--------------|-----------------|----------|---|-------------------|---------------|------------------------------------------------------------|---|---------------------|--------------|---------------|---|------|--|----------------|----------|--|---------------------------------------------------------------------------------|----------------------------------------------------------------------------------------------------|----|---|
|              | 2               |          |   |                   |               | Q                                                          | R | Ē                   |              | ¢             | ۳ | ଜ    |  |                |          |  | لايو                                                                            | سما.                                                                                                    |    |   |
| 0            | ₽ <b>•</b>      | <u>.</u> |   | متن خود را بدوسیا | G             |                                                            |   |                     |              |               |   |      |  | ى دسترمى<br>مى | ayunti 🔘 |  | با ـ لاین ۲<br>ور ⊋<br>س<br>س<br>س<br>س<br>س<br>س<br>س<br>س<br>س<br>س<br>س<br>س | المرين المرين المرين المرين المرين المرين المرين المرين المرين المريز المريز ا<br>مريز المريز المريز المريز المريز المريز المريز المريز المريز المريز المريز المريز المريز المريز المريز المريز المريز المريز المريز المريز المريز المريز المريز المريز المريز الم<br>مريز المريز المريز<br>المريز المريز المريز المريز المريز المريز المريز المريز المريز المريز المريز المريز المريز المريز المريز المريز المريز المريز المريز المريز المريز المريز المريز المريز المريز المريز المريز المريز المريز المريز المريز المريز المريز الم |    | ] |
|              |                 |          |   |                   |               |                                                            |   | ن ع. سواب اواز م اس | مشركت بسافنا | ب اولام وتعلق |   | APHI |  |                |          |  |                                                                                 |                                                                                                    |    |   |